# BVV-105 Email-SMS-gateway

## Commissioning

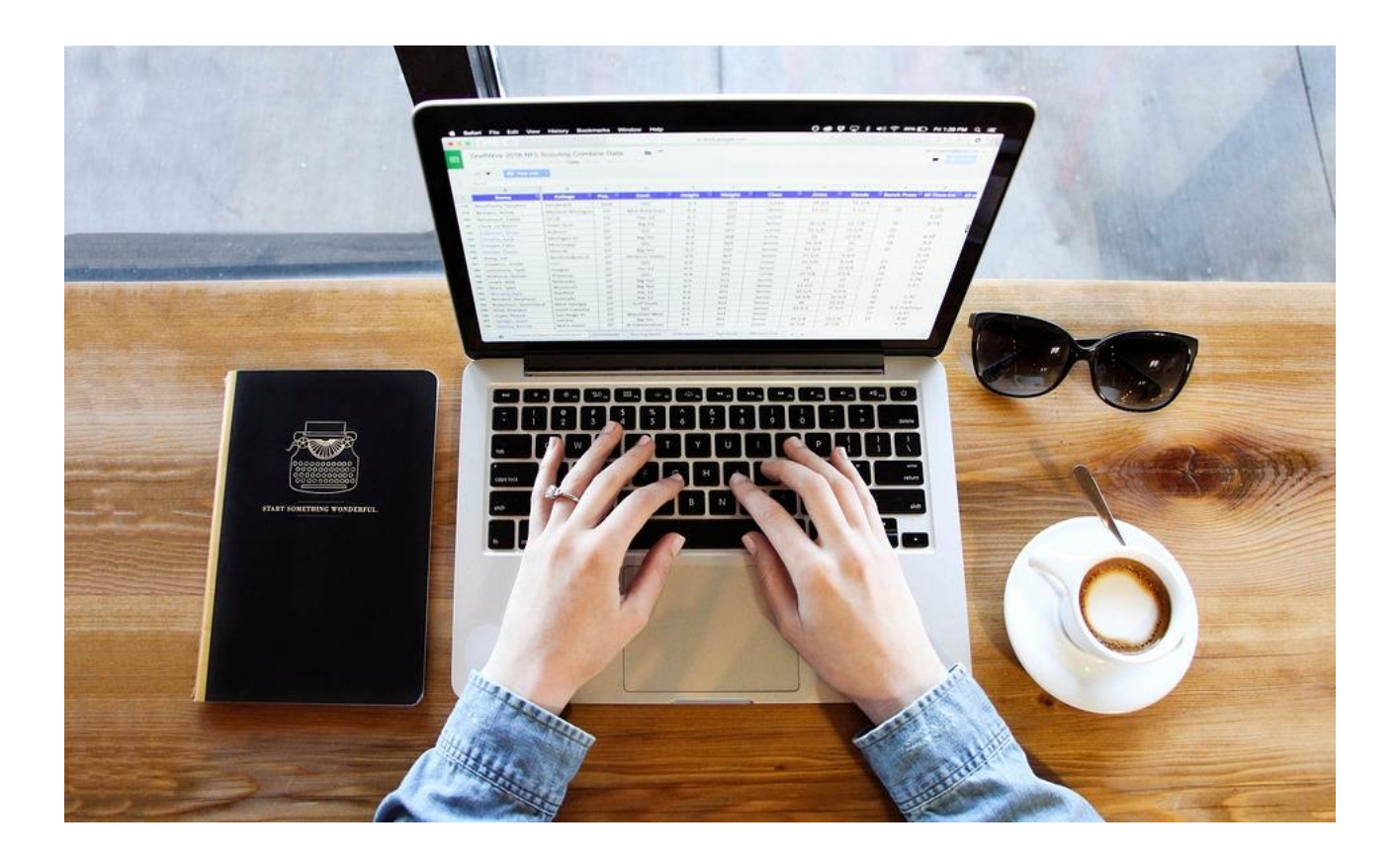

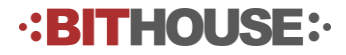

### BVV-105 commissioning

### Table of Contents

| BVV-105 commissioning                                 | 2   |
|-------------------------------------------------------|-----|
| 1. Introduction                                       | 3   |
| a. Operating principle                                | . 3 |
| b. Legal note (GNU General public license)            | . 4 |
| 2. Log into the Web User Interface                    | 5   |
| a. Change your network settings                       | . 5 |
| b. Enter log-in details                               | . 5 |
| c. Navigate using the top menu                        | . 6 |
| d. Change system settings                             | . 6 |
| 3. Change system settings from the web user interface | 7   |
| a. SMS Settings                                       | . 7 |
| b. Email settings                                     | . 8 |

·:BITHOUSE:

2/8

#### 1. Introduction

BVV-105 is a small, DIN-rail mounted PC, which works as a local area network (LAN) email server. An **internet connection is not needed** for sending SMS messages.

In typical usage, BVV-105 receives email alarms from automation devices, convert them to SMS messages, and sends them to the user's phone.

The received emails can be forwarded to any email address.

Settings are set via a built-in web interface.

#### a. Operating principle

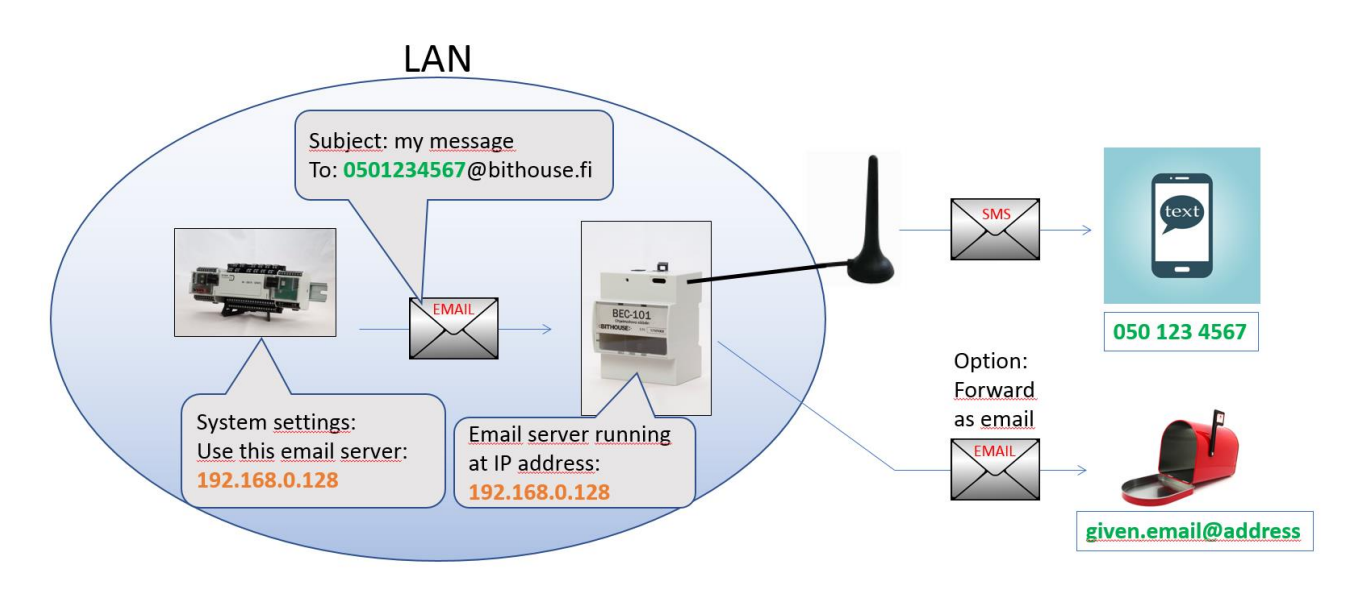

#### BVV-105 does not have a single email address that you send emails to.

Instead, BVV-105 works as an email server. That means that you have to change the email server setting of the device that sends email messages. A typical example of the default server setting is *"smtp.gmail.com."* Change it to the IP address of your device (default 192.168.0.128).

The receiving phone number is given as a part of the receiving email-address. See examples below.

| Email address (to:)      | Phone number that will receive the message |
|--------------------------|--------------------------------------------|
| 0501234567@bithouse.fi   | 050 1234567                                |
| 0501234567@any.text.here | 050 1234567                                |
| 0501234567@              | error                                      |
| 0501234567               | error                                      |
| 0501234567@%!            | error                                      |
| 0501234567@              | error                                      |
| 1234@bh.fi,4567@bh.fi    | 1234 and 4567                              |
| john@doe.com,123@bh.fi   | 123 and john@doe.com as email              |

Note that the email address does not need to exist, but it must have the proper form.

ETS Control BRP-100 Commissioning

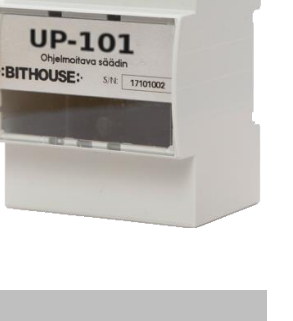

3/8

| Public License.            |                                            |
|----------------------------|--------------------------------------------|
| Software                   | URL                                        |
| GNU General Public License | http://www.gnu.org/licenses/gpl-3.0.html   |
| Linux kernel               | https://github.com/beagleboard/linux       |
| BusyBox                    | https://busybox.net/source.html            |
| Buildroot                  | https://buildroot.uclibc.org/download.html |
| U-Boot                     | https://www.denx.de/wiki/U-Boot/SourceCode |

*The system uses the following open-source software licensed by the GNU General Public License.* 

ETS Control BRP-100 Commissioning

·:BITHOUSE:

#### a. Change your network settings

To access the web user interface with your computer, you must set your computer in the same subnet as the device. The default network settings are:

| IP      | 192.168.0.128 |
|---------|---------------|
| Gateway | 192.168.0.1   |
| Netmask | 255.255.255.0 |

Example network settings for Windows are shown in the image below.

| Internet Protocol Version 4 (TCP/IPv4)                                                                                | Properties ? X                                                       |  |  |
|----------------------------------------------------------------------------------------------------|----------------------------------------------------------------------|--|--|
| General                                                                                                    |                                                                      |  |  |
| You can get IP settings assigned auton<br>this capability. Otherwise, you need to<br>for the appropriate IP settings. | natically if your network supports<br>ask your network administrator |  |  |
| Obtain an IP address automatically                                                                                    |                                                                      |  |  |
| • Use the following IP address:                                                                                       |                                                                      |  |  |
| IP address:                                                                                                    | 192.168.0.127                                                        |  |  |
| Subnet mask:                                                                                                    | 255.255.255.0                                                        |  |  |
| Default gateway:                                                                                                    | 192.168.0.1                                                          |  |  |
| Obtain DNS server address auton                                                                                       | natically                                                            |  |  |
| • Use the following DNS server add                                                                                    | resses:                                                              |  |  |
| Preferred DNS server:                                                                                                 | 8.8.8.8                                                              |  |  |
| <u>A</u> lternate DNS server:                                                                                         | · · ·                                                                |  |  |
| 🔲 Vaļidate settings upon exit                                                                                         | Ad <u>v</u> anced                                                    |  |  |
|                                                                                                    | OK Cancel                                                            |  |  |

(Control Panel\Network and Internet\Network Connections\Properties\IPv4\Properties)

Once your computer is in the same subnet, you can access the web UI from the address http:// 192.168.0.128.

#### b. Enter log-in details

The default log-in details are provided for partners. Enter the information as shown in the image below.

ETS Control BRP-100 Commissioning

·:BITHOUSE:

5/8

| F) ( | ) 🔏 192.168.0.128 C 🚿 | = |
|------|-----------------------|---|
| 2    |                       | 1 |
|      | ·:BITHOUSE:           |   |
|      | every bit matters     |   |
|      | bithouse-slc-engine   |   |
|      |                       |   |
|      | Username              |   |
|      | Yourname              |   |
|      | Password              |   |
|      | Yourpassword          |   |
|      |                       |   |
|      |                       |   |
|      | Login                 |   |

#### c. Navigate using the top menu

After log-in you can see the top menu. It consists of the following parts:

|                | System    | Database | 2017-06-14<br>16:34:37<br>bithouse | Alarms<br>4 Unacknowleded<br>4 Active |
|----------------|-----------|----------|------------------------------------|---------------------------------------|
| Home<br>button | Main Menu | Submenu  | Date, time<br>hostname             | Number of alarms                      |

This means that the page Database is under the System folder.

Some user pages are not visible for all users.

| d. | Change | system | settings |
|----|--------|--------|----------|
| а. | Change | system | settings |

The system settings, such as network settings, time zone, are located in System > Settings. The page is only available for admin users.

After you edit the settings, click Save Database and Reboot to apply settings.

ETS Control BRP-100 Commissioning

Right of amendment reserved

| 🗋 WEB Engine                           | ×                                         |                                                                  |     |
|----------------------------------------|-------------------------------------------|------------------------------------------------------------------|-----|
| $\epsilon \rightarrow c$ 0 1           | 192.168.0.128/index.php?                  | page=system/email_settings                                       | ☆ : |
| Syst                                   | tem E-mail                                | settings 2017-11-13<br>16:35:23<br>admin                         | (m. |
| SMTP Server<br>Port                    | Email settings<br>smtp.host.com<br>25     | SMS settings<br>SMS service enabled 0 1<br>Send message body 0 1 |     |
| Login required<br>Username<br>Password | username<br>****                          | Send message subject                                             |     |
| After changing setti<br>Save de        | ngs: 1) save settings, 2) resta<br>tabase | art PLC<br>Restart                                               |     |

User settings for email and SMS forwarding are on the page System -> E-mail settings.

#### a. SMS Settings

| SMS service enabled  | If you set this to 0, no SMS messages will be sent.                                                                                                    |
|----------------------|----------------------------------------------------------------------------------------------------|
| Send message body    | An email message contains both a subject of the<br>message and the message body. You can toggle<br>here which parts of the email message you want<br>to send as an SMS message. |
| Send message subject |                                                                                                    |

**Baudrate** With older 2G GSM modem you can usually use the default speed of 9600 bps and it usually works. Newer 4G/LTE modems use baudrate 115200 to serial communications, and this setting has to be changed to SMS settings from the database page.

1. Go to page system→database

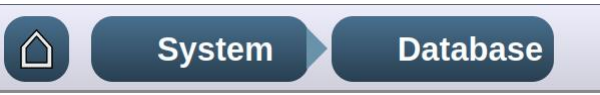

- 2. Open datapoint sys/settings/smsSettings
- 3. Change the field *baudrate* from the value 9600 (default speed) to value 115 200.

ETS Control BRP-100 Commissioning

·:BITHOUSE:

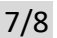

| ▼ sys/                                              |
|-----------------------------------------------------|
| ▼ settings/                                         |
| DHCPServer[schema: DHCPsettings] + C R -            |
| WLANsettings[schema: WLANsettings] + C R -          |
| authorizedSshKeys[schema: authorizedSshKeys] + CR - |
| bacnetlP[schema: bacnetSettings] + CR -             |
| dynamicDNS[schema: ddnsConfig] + CR -               |
| emailSettings[schema: emailSettings] +CR-           |
| mobileWAN[schema: mobileWANSettings] + CR -         |
| modbusSlave[schema: modbusServer] + CR -            |
| networkSettings[schema: networkSettings] + CR -     |
| ■ routerInfo[schema: routerInfo] + C R -            |
| scriptManager[schema: scriptSettings] + C R -       |
| smsOverHttp[schema: smsOverHtppSettings] + CR-      |
| smsSettings[schema: smsSettings] + CR-              |
| baudrate 115200 -                                   |
| checkNetworkStatus always -                         |
| device /dev/ttyUSB0 -                               |
| enableBody rrue -                                   |
| enableSubject true -                                |
| enabled true -                                      |
| rssi 0 🗘 -                                          |

Database view, configuration for the modem baudrate.

#### b. Email settings

The system receives email messages. If you want to forward those emails to some email address, you need to provide email server settings of your internet operator.

| SMTP Server    | The SMTP server of your Internet Operator    |
|----------------|----------------------------------------------|
| Port           | The port number of the above server.         |
| Login required | Enable, if the SMTP server requires          |
|                | authentication (if you must provide username |
|                | and password).                               |
| Username       | If login is required, use this username.     |
| Password       | If login is required, use this password.     |

·:BITHOUSE: